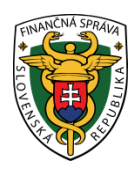

# Finančné riaditeľstvo Slovenskej republiky 4/ORP/2021/IM Postup pre zneplatnenie autentifikačných údajov

## Doplnené 23.4.2021 - strana č. 2 Upozornenie

Informácia je určená pre podnikateľov, ktorí požiadali o pridelenie kódu pokladnice e-kasa klient (on-line registračnej pokladnice – ďalej "ORP") a vytvorili si napr. 2x autentifikačné údaje pre jeden kód pokladnice, alebo si nepamätajú heslo po vytvorení autentifikačných údajov. V takomto prípade je potrebné zneplatniť autentifikačné údaje.

# Nižšie uvádzame postup ako si podnikateľ v e-kasa zóne zneplatní autentifikačné údaje.

#### Poznámka

Podnikateľ už je prihlásený v osobnej internetovej zóne, nastavený na subjekte a nachádza sa v e-kasa zóne.

1) Podnikateľ klikne v e-kasa zóne v ľavom menu na autentifikačné údaje.

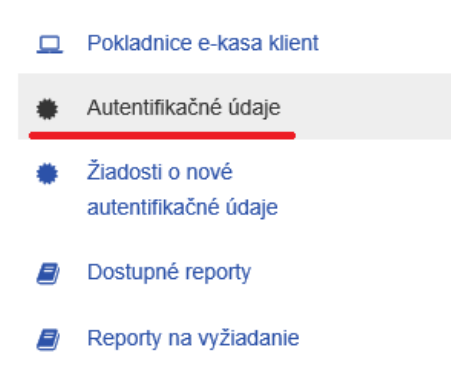

Obr. 1

 Po kliknutí na autentifikačné údaje sa pod filtrom zobrazia vytvorené autentifikačné údaje (sériové číslo, stav....).

| <u>_</u> | Pokladnice e-kasa klient                                                               | Preh             | ľad         | auter              | ntifika                           | čných ú           | dajov              |                      |                      |                                                    |               |
|----------|----------------------------------------------------------------------------------------|------------------|-------------|--------------------|-----------------------------------|-------------------|--------------------|----------------------|----------------------|----------------------------------------------------|---------------|
| ٠        | Autentifikačné údaje                                                                   |                  |             |                    |                                   | -                 |                    |                      |                      |                                                    |               |
| •        | Žladosti o nové<br>autentifikačné údaje                                                | ■ Prehľac        | l autentil  | likačných ú        | dajov                             |                   |                    |                      |                      |                                                    | ^             |
| ₽        | Dostupné reporty                                                                       | Q Filter         |             |                    |                                   |                   |                    |                      |                      |                                                    | ^             |
| B        | Reporty na vyžiadanie                                                                  |                  | Sériov      | é číslo            |                                   |                   |                    |                      |                      |                                                    |               |
|          |                                                                                        |                  |             | Stav               |                                   | ~                 |                    |                      |                      |                                                    |               |
|          |                                                                                        | C                | )átum vyda  | inia od            |                                   |                   |                    |                      |                      |                                                    |               |
|          |                                                                                        | C                | )átum vyda  | inia do            |                                   |                   |                    |                      |                      |                                                    |               |
|          |                                                                                        | Dát              | um exspirá  | icie od            |                                   |                   |                    |                      |                      |                                                    |               |
|          |                                                                                        | Dát              | um exspirá  | icie do            |                                   |                   |                    |                      |                      |                                                    |               |
|          | Kód pokladnice                                                                         |                  | adnice      |                    | ~                                 |                   |                    |                      |                      |                                                    |               |
|          |                                                                                        | Druh pokladnice  |             | adnice             |                                   | ~                 |                    |                      |                      |                                                    |               |
|          | Mesto umiestnenia<br>Ulica umiestnenia<br>Čísto domu umiestnenia<br>(OrientaČné čísto) |                  | tnenia      |                    |                                   |                   |                    |                      |                      |                                                    |               |
|          |                                                                                        |                  | Jlica umies | tnenia             |                                   |                   |                    |                      |                      |                                                    |               |
|          |                                                                                        |                  | tnenia      |                    |                                   |                   |                    |                      |                      |                                                    |               |
|          |                                                                                        |                  | Onemacrie   | cisio)             |                                   |                   |                    |                      |                      |                                                    |               |
|          |                                                                                        |                  |             |                    |                                   |                   |                    |                      |                      | Filtrovať                                          | Zrušiť filter |
|          |                                                                                        | Sériové<br>číslo | Stav        | Dátum<br>vydania 🇳 | Dátum<br>exspirácie <sup>\$</sup> | Kód pokladnice 🛊  | Druh<br>pokladnice | Mesto<br>umiestnenia | Ulica<br>umiestnenia | Číslo domu<br>umiestnenia<br>(Orientačné<br>číslo) | Akcie         |
|          |                                                                                        |                  | Aktívne     | 21.05.2019         | 20.05.2021                        | 80010100071000001 | Čina dovitača      |                      | Trinord-             |                                                    | Možnosti ~    |

Obr. 2

 Následne je potrebné vybrať, ktoré autentifikačné údaje chce podnikateľ zneplatniť (ak má viac autentifikačných údajov) a pod stĺpcom akcie klikneme v danom riadku autentifikačných údajoch na možnosti.

#### Upozornenie:

Odporúčame zneplatniť tie autentifikačné údaje, ktoré nie sú nahraté v ORP. V prípade, že zneplatníte autentifikačné údaje, ktoré sú nahraté v ORP, zneplatnenie spôsobí nefunkčnosť ORP.

| Autentifikačné údaje                    |                  |                           |                      |                  |                    |                      |                      |                                                    |             |
|-----------------------------------------|------------------|---------------------------|----------------------|------------------|--------------------|----------------------|----------------------|----------------------------------------------------|-------------|
| Žiadosti o nové<br>autentifikačné údaje | ≡ Prehľad aute   | entifikačných             | údajov               |                  |                    |                      |                      |                                                    |             |
| Dostupné reporty                        | ۹ Filter         |                           |                      |                  |                    |                      |                      |                                                    |             |
| Reporty na vyžiadanie                   | Sé               | iriové číslo              |                      |                  |                    |                      |                      |                                                    |             |
|                                         |                  | Stav                      |                      | ~                |                    |                      |                      |                                                    |             |
|                                         | Dátum            | vydania od                |                      |                  |                    |                      |                      |                                                    |             |
|                                         | Dátum            | vydania do                |                      |                  |                    |                      |                      |                                                    |             |
|                                         | Dátum ex         | spirácie od               |                      |                  |                    |                      |                      |                                                    |             |
|                                         | Dátum ex:        | spirácie do               |                      |                  |                    |                      |                      |                                                    |             |
|                                         | Kód              | pokladnice                |                      | ~                |                    |                      |                      |                                                    |             |
|                                         | Druh             | pokladnice                |                      | ~                |                    |                      |                      |                                                    |             |
|                                         | Mesto u          | miestnenia                |                      |                  |                    |                      |                      |                                                    |             |
|                                         | Ulica u          | miestnenia                |                      |                  |                    |                      |                      |                                                    |             |
|                                         | Číslo domu u     | miestnenia<br>ačné číslo) |                      |                  |                    |                      |                      |                                                    |             |
|                                         | (Onena           |                           |                      |                  |                    |                      |                      | Filtrovať                                          | Zrušiť filt |
|                                         |                  |                           |                      |                  |                    |                      |                      |                                                    | المتشاهي (  |
|                                         | Sériové<br>číslo | Dátum<br>vydania          | Dátum     exspirácie | Kód pokladnice 🝦 | Druh<br>pokladnice | Mesto<br>umiestnenia | Ulica<br>umiestnenia | Číslo domu<br>umiestnenia<br>(Orientačné<br>číslo) | Akcie       |
|                                         |                  |                           |                      |                  |                    |                      |                      | chano,                                             |             |

Obr. 3

4) Po kliknutí na možnosti sa zobrazí "Detail pokladnice" a "Stiahnuť identifikačné údaje". Následne je potrebné kliknúť na detail pokladnice.

| čislo  |         | vydania    | exspirácie * | pokladnice     | umiestnenia | umiestnenia | (Orientačné<br>číslo)           |
|--------|---------|------------|--------------|----------------|-------------|-------------|---------------------------------|
| -20000 | Aktívne | 21.05.2019 | 20.05.2021   | <br>Štandardná | manoro      | -           | Možnosti v                      |
|        |         |            |              |                |             |             | Detail pokladnice               |
|        |         |            |              |                |             |             | Stiahnuť autentifikačné údaje 💙 |
| <      |         |            |              |                |             |             | >                               |
| Obr. 4 |         |            |              |                |             |             |                                 |

5) Zobrazí sa ďalšia tabuľka s detailom pokladnice a s autentifikačnými údajmi. Je potrebné opäť kliknúť na možnosti - pod filtrom autentifikačných údajov.

| <ul> <li>Pokladnice e-kasa klient</li> <li>Autentifikačné údaje</li> <li>Žadosti o nové<br/>autentifikačné údaje</li> <li>Dostupné reporty</li> <li>Reporty na vyžiadanie</li> <li>Mathieuri destifikačné údaje</li> <li>Stav pokladnice</li> <li>ORP</li> <li>Stav pokladnice</li> <li>Aktivna</li> <li>Dátum založenia</li> <li>18.04 2019</li> <li>Druh pokladnice</li> <li>Štandardná</li> <li>Predajné miesto</li> </ul> |               |
|----------------------------------------------------------------------------------------------------|---------------|
| Ziadosti o nové autentifikačné údaje         Dostupné řeporty         Reporty na vyžiadanie         Viji Reporty na vyžiadanie         ORP         Stav pokladnice         Aktivna         Dátum založenia         18.04.2019         Druh pokladnice         Štandardná         Predajné miesto                                                                                                    |               |
| autentifikačné údaje         Stuhnuť identifikačné údaje         Stuhnuť identifikačné údaje         Kód pokladnice       88810460274660001         Typ pokladnice       0RP         Stav pokladnice       Aktivna         Dátum založenia       18.042019         Druh pokladnice       Štandardná         Predajné miesto       Predajné miesto                                                                             | ^             |
| Costupné reporty Reporty na vyžiadanie   Kôd pokladnice 88810460274660001   Typ pokladnice ORP   Stav pokladnice Aktivna   Dátum založenia 18.04.2019   Druh pokladnice Štandardná   Predajné miesto                                                                                                    |               |
| Reporty na vyžiadanie     Typ pokladnice     ORP       Stav pokladnice     Aktivna       Dátum zakoženia     18.04.2019       Druh pokladnice     Štandardná       Predajné miesto     Predajné miesto                                                                                                    |               |
| Stav pokladnice     Aktivna       Dátum založenia     18.04.2019       Druh pokladnice     Štandardná   Predajné miesto                                                                                                    |               |
| Dátum založenia     18.04.2019       Druh poktadnice     Štandardná       Predajné miesto                                                                                                    |               |
| Druh pokladnice Štandardná Predajné miesto                                                                                                    |               |
| Predajné miesto                                                                                                    |               |
|                                                                                                    |               |
| Obchodné meno<br>pokladnice Jarmila Tyralová                                                                                                    |               |
| Ulica Trhová                                                                                                    |               |
| Číslo domu (Orientačné<br>číslo/Sůpisné číslo) 2                                                                                                    |               |
| PSČ 98601                                                                                                    |               |
| Mesto Filakovo                                                                                                    |               |
| Návrat                                                                                                    |               |
|                                                                                                    |               |
| <sup>≡</sup> Prehľad autentifikačných údajov                                                                                                    | ^             |
| March without fills find index                                                                                                    |               |
|                                                                                                    |               |
| <b>Friter</b>                                                                                                    | ~             |
| Sériové číslo                                                                                                    |               |
| Stav                                                                                                    |               |
|                                                                                                    |               |
| Filtrovať                                                                                                    | Zrušiť filter |
|                                                                                                    |               |
| Sêrîovê čislo ‡ Sfav ‡ Dâtum vydania ‡ Dâtum exspirâcie ‡ Poznámika ‡ Akcie                                                                                                    |               |
| Aktivne 21.05.2019 20.05.2021                                                                                                    |               |

Obr. 5

6) Po kliknutí na možnosti sa zobrazí "Zneplatniť autentifikačné údaje" a "Stiahnuť identifikačné údaje". Po kliknutí na zneplatniť autentifikačné údaje sa údaje zrušia (zneplatnia).

| 120000 | Aktívne | 21.05.2019 | 20.05.2021 | Možnosti v 🔷                    |
|--------|---------|------------|------------|---------------------------------|
|        |         |            |            | Zneplatniť autentifikačné údaje |
|        |         |            |            | Stiahnuť autentifikačné údaje 🎽 |

7) Skontrolovať zrušené autentifikačné údaje je možné po kliknutí v ľavom menu na autentifikačné údaje, kde sa pod filtrom zobrazia všetky vytvorené a aj zrušené (zneplatnené) autentifikačné údaje. V stĺpci "Stav" bude údaj aktívne alebo zrušené.

|                                                      | E-kasa zóna                                              |                                          |                                       |                   |                    |                      |                      |                                                    |                   |  |
|------------------------------------------------------|----------------------------------------------------------|------------------------------------------|---------------------------------------|-------------------|--------------------|----------------------|----------------------|----------------------------------------------------|-------------------|--|
|                                                      | Pokladnice e-kasa klient Prehľad autentifikačných údajov |                                          |                                       |                   |                    |                      |                      |                                                    |                   |  |
| Zadośli o pové     ■ Prehľad autentifikačných údajov |                                                          |                                          |                                       |                   |                    |                      |                      | ~                                                  |                   |  |
| •                                                    | Ziadosti o nové<br>autentifikačné údaje                  |                                          | , adajor                              |                   |                    |                      |                      |                                                    |                   |  |
| 8                                                    | Dostupné reporty                                         | ۹ Filter                                 |                                       |                   |                    |                      |                      |                                                    | ^                 |  |
| 8                                                    | Reporty na vyžiadanie                                    | Sériové číslo                            |                                       |                   |                    |                      |                      |                                                    |                   |  |
|                                                      |                                                          | Stav                                     |                                       | <b>v</b>          |                    |                      |                      |                                                    |                   |  |
|                                                      |                                                          | Dátum vydania od                         |                                       |                   |                    |                      |                      |                                                    |                   |  |
|                                                      |                                                          | Dátum vydania do                         |                                       |                   |                    |                      |                      |                                                    |                   |  |
|                                                      |                                                          | Dátum exspirácie od                      |                                       |                   |                    |                      |                      |                                                    |                   |  |
|                                                      |                                                          |                                          |                                       |                   |                    |                      |                      |                                                    |                   |  |
|                                                      |                                                          | Kód pokladnice                           |                                       | ~                 |                    |                      |                      |                                                    |                   |  |
|                                                      |                                                          | Druh pokladnice                          |                                       | ~                 |                    |                      |                      |                                                    |                   |  |
|                                                      |                                                          | Mesto umiestnenia                        |                                       |                   |                    |                      |                      |                                                    |                   |  |
|                                                      | Ulica umiestnenia                                        |                                          |                                       |                   |                    |                      |                      |                                                    |                   |  |
|                                                      | Číslo domu umiestnenia                                   |                                          |                                       |                   |                    |                      |                      |                                                    |                   |  |
|                                                      |                                                          | (,                                       |                                       |                   |                    |                      |                      |                                                    | 7 . THE           |  |
|                                                      |                                                          |                                          |                                       |                   |                    |                      |                      | Filtro                                             | Zrusit filter     |  |
|                                                      |                                                          | Sériové<br>čísio ∳ stav Dátum<br>vydania | ¢<br>Dâtum<br>exspirâcie <sup>¢</sup> | Kód pokladnice 👙  | Druh<br>pokladnice | Mesto<br>umlestnenia | Ulica<br>umiestnenia | Čislo domu<br>umlestnenia<br>(Orientačné<br>čislo) | Akcie             |  |
|                                                      |                                                          | Zrušené 21.05.20                         | 19 20.05.2021                         | 00040400034000004 | Štandardná         |                      |                      |                                                    | Detail pokladnice |  |
|                                                      |                                                          | Aktivne 28.05.20                         | 19 27.05.2021                         |                   | Štandardná         |                      |                      |                                                    | Mažnosti v        |  |

## Obr. 7

Vypracovalo: Finančné riaditeľstvo SR Banská Bystrica Centrum podpory pre dane Apríl 2021